## To begin taking your CITI course, follow these steps:

- 1. Go to the <u>CITI Program website</u>.
- 2. In the upper right corner, select Register.

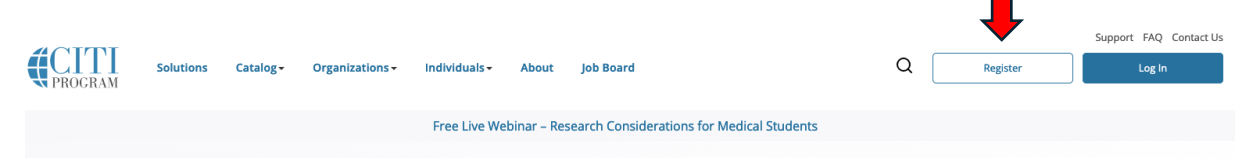

3. On the following page, select LOG IN THROUGH MY ORGANIZATION.

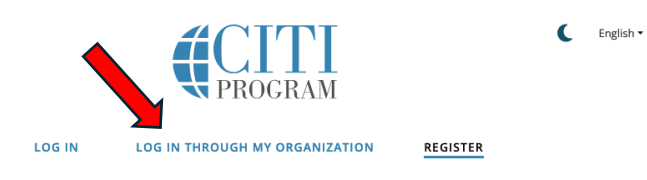

4. In the search box under "To find your organization," begin typing "Liberty University" and select Liberty University from the dropdown menu.

| To find your organization, enter its name in the box below, then pick from the list of choices provided. $\textcircled{0}$ |
|----------------------------------------------------------------------------------------------------|
| Liberty University                                                                                                    |
| Liberty University                                                                                                    |
| Continue To SSO Login / Instructions                                                                                       |
|                                                                                                    |

5. Click the blue Continue To SSO Login/Instructions button.

| o find your organization, enter its name in hoices provided. 🥹 | the box below, then pick from the list o |
|----------------------------------------------------------------|------------------------------------------|
| Liberty University                                             |                                          |
| Liberty University                                             |                                          |
| Continue To SSO Login / Instructions                           | <b></b>                                  |

6. Sign in with your Liberty username and password.

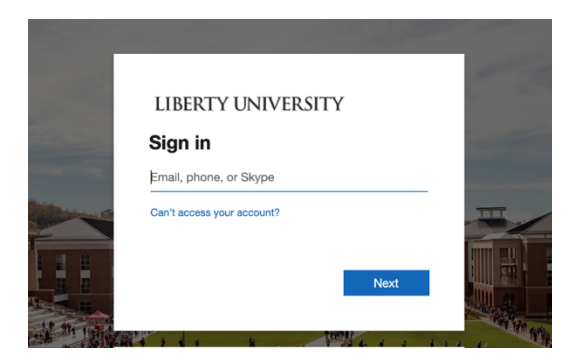

7. On the Courses page under Institutional Courses, click the blue View Courses button to the right of the Liberty University listing.

| Institutional Cour                                                                                                    | ses                                                                                          |
|----------------------------------------------------------------------------------------------------|----------------------------------------------------------------------------------------------|
| Institutional Courses are available to learners who have<br>more subscribing institutions. If an institution with whici<br>listed, you may want to <u>add an affiliation</u> . If you are no<br>institution, you may want to <u>remove an affiliation</u> . | an affiliation with one or<br>h you are affiliated is not<br>longer associated with a listed |
| Liberty University                                                                                                    | View Courses                                                                                 |
| Would you like to affiliate with another Institution?                                                                                                    | Add Affiliation                                                                              |
| Would you like to remove an existing affiliation?                                                                                                    | Remove Affiliation                                                                           |

- 8. On the Select Curriculum page, make the following selections:
  - Question 1: Based on your area of study/major (e.g., nursing, education, psychology, etc.), select the Biomedical & Health Sciences Researchers OR Social & Behavioral Sciences Researchers option for Question 1. DO NOT SELECT Institutional Official or IRB Chair.

| Select Curriculum                                                                                                    |
|----------------------------------------------------------------------------------------------------|
| View instructions page.                                                                                                    |
| Question 1                                                                                                    |
| Human Subjects Research (HSR)                                                                                                    |
| Please choose one learner group below based on your role and the type of human<br>subjects activities you will conduct. You will be enrolled in the Basic Course for that<br>group.                  |
| Biomedical & Health Science Researchers: Choose this group to satisfy CITI<br>training requirements for Investigators and staff involved primarily in Biomedical<br>research with human subjects.    |
| Social & Behavioral Researchers: Choose this group to satisfy CITI training<br>requirements for investigators and staff involved primarily in Social and<br>Behavioral research with human subjects. |
| Institutional Official IRB Chair                                                                                                    |

2. Question 2: **DO NOT** make any selections and skip to question 3.

| Question 2                                                                                                    |  |  |
|----------------------------------------------------------------------------------------------------|--|--|
| Animal Care and Use (ACU)                                                                                                    |  |  |
| Please select below according to your role and select the appropriate species speci<br>electives according to your research interests. |  |  |
| S IACUC Basics for Researchers                                                                                                    |  |  |
| S IACUC Members & IACUC Staff                                                                                                    |  |  |
| S IACUC Community Member                                                                                                    |  |  |
| S IACUC Chair                                                                                                    |  |  |
| S Institutional Official                                                                                                    |  |  |
| IACUC Basics for Students<br>Choose the appropriate species specific electives depending on your work or<br>interests.                 |  |  |
| Wildlife Research                                                                                                    |  |  |
| S I work with Amphibians                                                                                                    |  |  |
| S I work with Fish                                                                                                    |  |  |
| S I work with Gerbils                                                                                                    |  |  |
| 🚫 I work with Guinea Pigs                                                                                                    |  |  |
| S I work with Hamsters                                                                                                    |  |  |
| S I work with Horses                                                                                                    |  |  |
| S I work with Mice. Family: Muridae Cricetidae                                                                                         |  |  |
| S I work with Rabbits                                                                                                    |  |  |
| S I work with Rats. Genus: Rattus                                                                                                    |  |  |
| S I work with Reptiles                                                                                                    |  |  |
| Select below if you are an IACUC Chair or Institutional Official:                                                                      |  |  |

3. Question 3: Choose "Not at this time."

|             | Question 3                                                                                                    |
|-------------|----------------------------------------------------------------------------------------------------|
| Bio         | safety/Biosecurity                                                                                                    |
| Plea<br>Cou | se make your selection below to receive the courses in the Biosafety/Biosecurit<br>rse.                                                                                                    |
|             | Biosafety Officer Training - Basic/Initial<br>Initial Biosafety Training<br>OSHA Bloodborne Pathogens<br>Institutional Biosafety Committee Member Training<br>Shipping Begulated Biological Materials |

4. Question 4: Choose "Not at this time."

| Question 4                                                                                        |
|---------------------------------------------------------------------------------------------------|
| Responsible Conduct of Research                                                                   |
| Please make your selection below to receive the courses in the Responsible Conduc<br>of Research. |
| Biomedical Responsible Conduct of Research Course                                                 |
| Social and Behavioral Responsible Conduct of Research Course                                      |
| Physical Science Responsible Conduct of Research Course                                           |
| Humanities Responsible Conduct of Research Course                                                 |
| Responsible Conduct of Research for Engineers                                                     |
| Responsible Conduct of Research for Administrators                                                |
| PBM Introduction to Research                                                                      |
| Not at this time                                                                                  |

5. Question 5: Choose "No."

| Question 5                                               |
|----------------------------------------------------------|
| Would you like to take the Conflicts of Interest course? |
| Ves No                                                   |

6. Question 6: Choose "No."

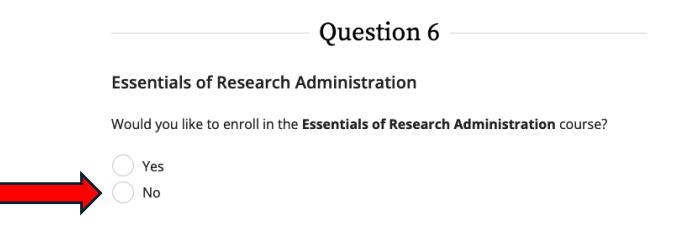

7. Question 7: Choose "Not at this time."

|   | Question 7                                                                 |
|---|----------------------------------------------------------------------------|
| E | ssentials of Statistical Analysis                                          |
| W | vould you like to enroll in the Essentials of Statistical Analysis course? |
|   | Essentials of Statistical Analysis (EOSA): Part 1                          |
|   | Essentials of Statistical Analysis (EOSA): Part 2                          |
|   | Essentials of Statistical Analysis (EOSA): Part 3                          |
|   | Essentials of Statistical Analysis (EOSA) Comprehensive                    |
|   | Capstone OMS II Statistics Review                                          |
|   | Not at this time.                                                          |

8. Click the blue Submit button.

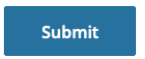

9. On the My Courses page, you will see the listing for the course you selected. To begin taking the course, click the blue Start Now button.

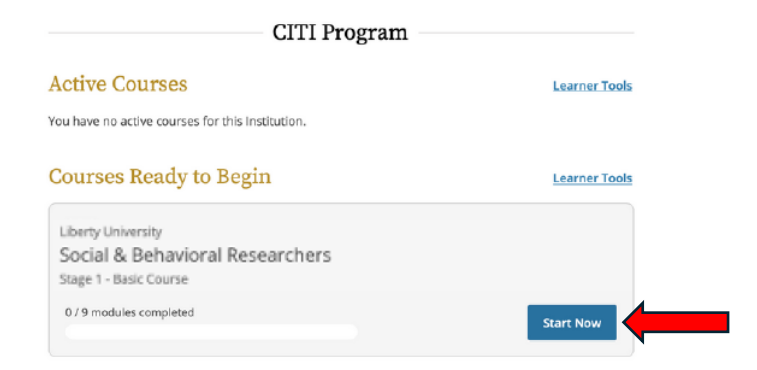